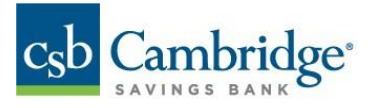

Business Online Banking Incoming Wire Detail Reference Guide

1. Click on the slide-out menu on the left side of the screen.

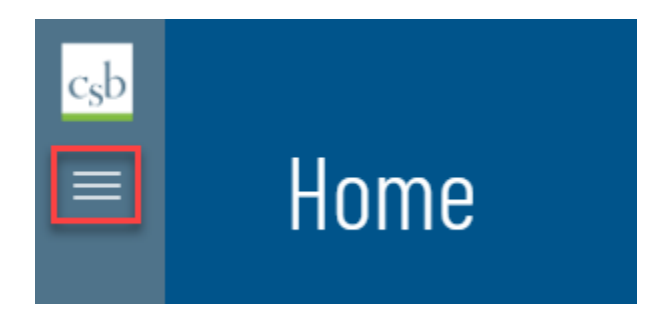

2. Click the '+' (plus sign) next to Reporting to expand the reporting menu.

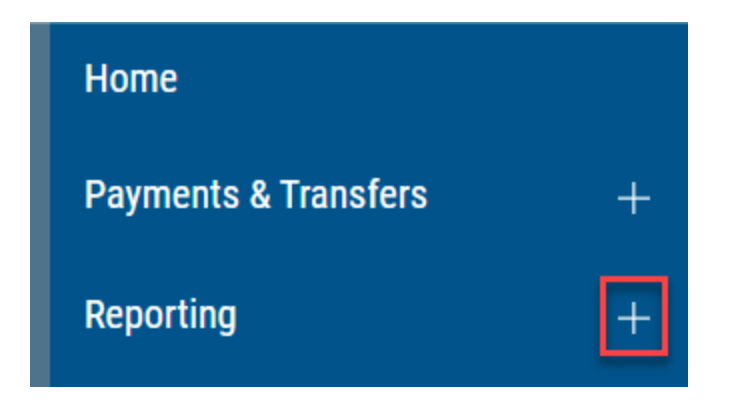

3. Under reporting, click "Balance & Transactions".

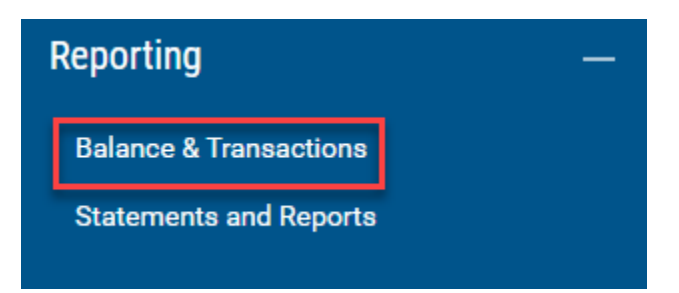

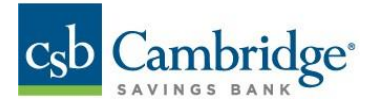

4. Click the **"Wire Detail"** tab on the Balance and Transaction Reporting page.

| Balance 8    | & Transaction Reporti | ng               |             |
|--------------|-----------------------|------------------|-------------|
| ALL ACCOUNTS | CUSTOM REPORTING      | ACCOUNT ACTIVITY | WIRE DETAIL |

5. Select the date in the **"Wires For"** field.

| ~ |
|---|
|   |
|   |

**<u>Note</u>**: A date range can also be selected by choosing **"Custom Range"** in the drop down.

|      | WIRES FOR               |  |  |  |  |  |
|------|-------------------------|--|--|--|--|--|
|      | 10/01/2022 - 12/31/2022 |  |  |  |  |  |
|      | Today                   |  |  |  |  |  |
| A1 1 | Last 7 Days             |  |  |  |  |  |
|      | Last 30 Days            |  |  |  |  |  |
| D    | Custom Range            |  |  |  |  |  |
| -    |                         |  |  |  |  |  |

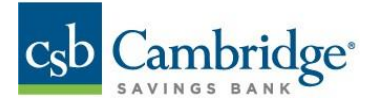

6. Use the **"Account"** field to view wire detail for applicable account(s)

**Note**: Multiple accounts can be selected at one time.

|   | ACCOUNT        |     | NIRES FOR  |
|---|----------------|-----|------------|
| ` | 6 Selected     | 888 | 01/06/2023 |
|   | <br>6 Selected | 0.0 | 01/06/2023 |

7. The Incoming Wire Detail will be displayed.

| Balance & Transact  | tion Reporting   |                       |           |                  |                |
|---------------------|------------------|-----------------------|-----------|------------------|----------------|
| ALL ACCOUNTS CUSTOM | REPORTING ACCOUN | IT ACTIVITY WIRE DETA | IL        |                  |                |
| WIRES FOR           |                  | ACCOUNT<br>6 Selected |           |                  | ~              |
| ALL ACCOUNTS ~      | DESCRIPTION      | ACCOUNT               | AMOUNT    | BANK REFERENCE   | CUST REFERENCE |
| 02/08/2023 04:31 PM | Incoming Wire    | Commercial C          | 10,343.50 | 1121738307007633 | 20230209000003 |
| 02/08/2023 04:31 PM | Incoming Wire    | Commercial C          | 271.50    |                  | 20230209000088 |
| 02/08/2023 03:45 PM | Incoming Wire    | Commercial C          | 10,343.50 | 1121738307007633 | 20230209000003 |

Note: Wire Detail List view can be printed or exported by clicking on the respective icons. Columns display and filters can be applied as well.

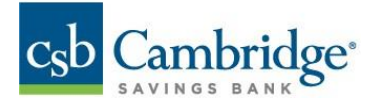

## 8. Click on the "View Detail" link to display a detailed report.

| ALL ACCOUNTS $\checkmark \mid c$ | Changed Save As | 3              |                | 🖸 As of 02/01/2023 07:11 AM 🍸 🛄   🖶 🗅 |
|----------------------------------|-----------------|----------------|----------------|---------------------------------------|
| ACCOUNT                          | AMOUNT          | BANK REFERENCE | CUST REFERENCE | WIRE DETAIL                           |
| Test Wire Deta                   | 50.00           | 20171013000854 | 20221006000069 |                                       |
|                                  |                 |                |                |                                       |
|                                  |                 |                |                | View Detail                           |
| Test Wire Deta                   | 10,000.00       | 20171128000045 | 20221006000077 |                                       |
|                                  |                 |                |                |                                       |
|                                  |                 |                |                | View Detail                           |
| Test Wire Deta                   | 5,000.00        |                | 20221006002241 |                                       |
|                                  |                 |                |                |                                       |
|                                  |                 |                |                | View Detail                           |

9. The Wire Detail report is displayed.

|                                                       | Wire Detail |                                             | Ð |
|-------------------------------------------------------|-------------|---------------------------------------------|---|
| DATE<br>10/06/2022<br>AMOUNT                          | ACC<br>Test | OUNT<br>Wire Detail 2 - 12345<br>TREEERENCE |   |
| 50.00<br>BANK REFERENCE<br>20171013000854             | 2022        | 21006000069                                 |   |
|                                                       |             |                                             |   |
| VIA: FEDWIRE TRANSFER<br>SENDERS REF#: 20171013000854 |             |                                             |   |
| FED REF#: 20171013MMQFMCLR00000110                    | 131526FT01  |                                             |   |
| OUR REF#: 20221006000069                              |             |                                             |   |
| BBK: 211371120                                        |             |                                             |   |
|                                                       |             |                                             |   |
|                                                       |             |                                             |   |

Note: The Fed reference number for the incoming wire can be found under the FROM field. Report can be printed by clicking on the printer icon.